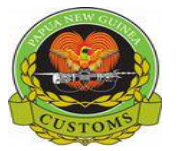

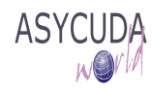

# Papua New Guinea Customs Service

# How to Locally Save and Retrieve a General Segment or Bill on a Manifest

The following 'Functional Note' provides registered users of the ASYCUDA World (AW) system with the information necessary to enable them to locally save and retrieve a General Segment or a Bill on a Manifest.

For a number of reasons (e.g. documents missing, incomplete information, etc.), it may be necessary for the General Segment or Bill the user is currently working on, to be saved locally and retrieved at a future time.

## How to locally save the General Segment

This is done as follows:

1. Once a General Segment is opened and started to be filled, at any time, the General Segment can be saved locally

| Edit View Help                                                                                                    |                                 |                     |  |  |
|----------------------------------------------------------------------------------------------------|---------------------------------|---------------------|--|--|
| . 🗸 🗸 👝 🏯 🜌 🔎 🕨 🥹                                                                                                    |                                 |                     |  |  |
| S ASYCUDA                                                                                                    |                                 |                     |  |  |
| Manifest - General Information                                                                                                    |                                 |                     |  |  |
|                                                                                                    |                                 |                     |  |  |
| Office of departure / arrival                                                                                                    |                                 |                     |  |  |
| General Information                                                                                                    |                                 |                     |  |  |
| Voyage number Date of departure                                                                                                    | Date of arrival Time of arrival | Registration number |  |  |
| V30 20/01/2017                                                                                                    | 25/01/2017                      |                     |  |  |
| Constant of the second second s | Date of registration            | Last discharge      |  |  |
|                                                                                                    |                                 |                     |  |  |
| Place of departure                                                                                                    | Place of destination            |                     |  |  |
| HKHKG Hong Kong                                                                                                    | PGPOM Port Moresby              |                     |  |  |
| Shipping Information                                                                                                    | Totals                          | 12.000              |  |  |
| Carrier                                                                                                    | Bills                           | 2                   |  |  |
| 500006833                                                                                                    |                                 |                     |  |  |
|                                                                                                    | Packages                        | 2                   |  |  |
| D O BOX 922                                                                                                    | Containers                      | 0                   |  |  |
| PORT MORESBY                                                                                                    | Gross weight                    | 1.000.000           |  |  |
| NATIONAL CAPITAL DISTRICT                                                                                                    | diose mergin                    | 1,000,000           |  |  |
| David                                                                                                    |                                 |                     |  |  |

2. Click on the icon on top of the General Segment screen

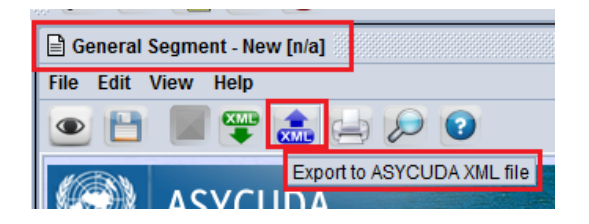

- 3. In the **Save** screen, indicate:
  - a. In which directory, the file should be saved and
  - b. The file name

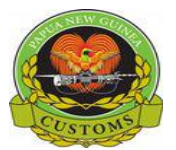

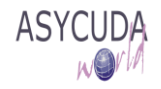

4. Then click on

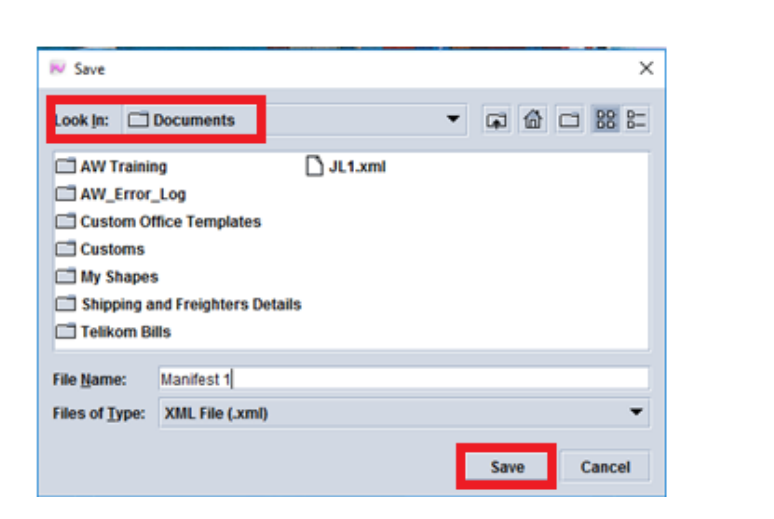

Save

5. When the following message is displayed, click on

| Export                  | X                                                                               |
|-------------------------|---------------------------------------------------------------------------------|
| $\overline{\mathbf{i}}$ | Export to file 'C:\Users\loij.CUSTNET\Documents\Manifest 1.xml' was successful! |
|                         |                                                                                 |

### How to locally save the Bill

The same process as above should be applied on the E-document related to the Bill.

### How to retrieve a locally save General Segment

This is done as follows:

1. As soon as a new General Segment is opened, click on on top of the General Segment

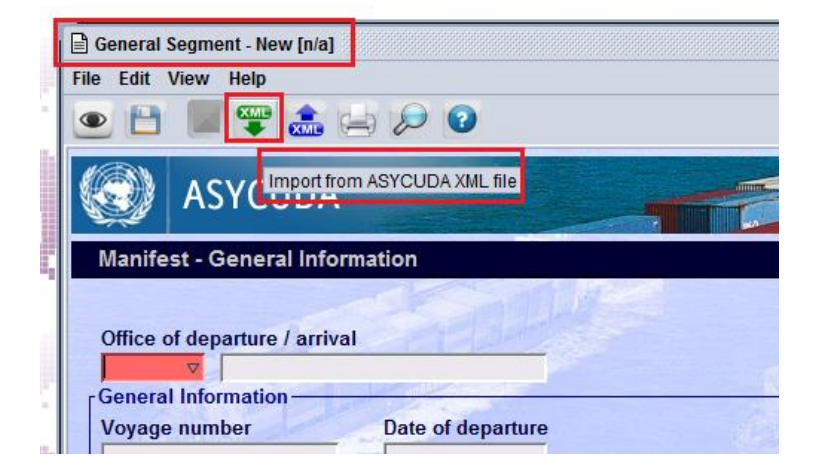

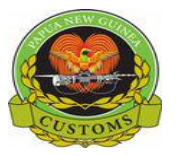

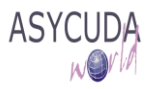

- 2. In the **Open** screen, indicate:
  - a. In which directory to Look In to find the previously saved file and
  - b. The File Name
- 3. Then click on **Open**

| 📈 Open                                                                                 |                                                                    |           |   |            | ×           |
|----------------------------------------------------------------------------------------|--------------------------------------------------------------------|-----------|---|------------|-------------|
| Look in: 🗖                                                                             | Documents                                                          |           | • | <b>a</b> 6 |             |
| AW Trainin<br>AW_Error,<br>Custom O<br>Customs<br>My Shape:<br>Shipping a<br>Telikom B | ng<br>_Log<br>ffice Templates<br>s<br>ind Freighters Detai<br>ills | S JL1.xml |   |            |             |
| File <u>N</u> ame:<br>Files of <u>T</u> ype:                                           | Manifest 1.xml<br>XML File (.xml)                                  |           |   | Open       | ▼<br>Cancel |

4. The new General Segment will be filled with all information previously 'locally saved' and the following screen will be displayed

| Edit View Help                    |             |                                                                                                    |                                                                                                    |  |  |  |
|-----------------------------------|-------------|----------------------------------------------------------------------------------------------------|----------------------------------------------------------------------------------------------------|--|--|--|
| 💾 🖬 罕 🍰 🚍 😥                       | 0           |                                                                                                    |                                                                                                    |  |  |  |
|                                   |             |                                                                                                    |                                                                                                    |  |  |  |
| ASYCUDA                           |             |                                                                                                    | DERINA A                                                                                                    |  |  |  |
| anifest - General Information     |             |                                                                                                    | and the second second se |  |  |  |
| 1                                 |             |                                                                                                    |                                                                                                    |  |  |  |
| flice of departure / arrival      | n white     |                                                                                                    |                                                                                                    |  |  |  |
| CUSTOMS OFFICE -PORT M            | IORE SBY    |                                                                                                    |                                                                                                    |  |  |  |
| eneral Information                |             | A DECEMBER OF THE OWNER OF THE OWNER | 100                                                                                                    |  |  |  |
| oyage number Date o               | f departure | Date of arrival Time of arrival Registration                                                                                                    | number                                                                                                    |  |  |  |
| V30 20/01/2017                    |             | 25/01/2017 /                                                                                                    |                                                                                                    |  |  |  |
|                                   |             | Date of registration Last discharge                                                                                                    |                                                                                                    |  |  |  |
|                                   |             |                                                                                                    |                                                                                                    |  |  |  |
| ace of departure                  |             | Place of destination                                                                                                    |                                                                                                    |  |  |  |
| KHKG Hong Kong                    |             | PGPOM Port Moresby                                                                                                    |                                                                                                    |  |  |  |
|                                   |             |                                                                                                    |                                                                                                    |  |  |  |
| ipping Information                | DATION 2    |                                                                                                    |                                                                                                    |  |  |  |
| arrier                            | Import      | E                                                                                                    | 2                                                                                                    |  |  |  |
| 00006833                          |             |                                                                                                    |                                                                                                    |  |  |  |
|                                   |             | Cousersion, Costner Luccuments mannest Txmir was successful                                                                                                    | 2                                                                                                    |  |  |  |
| CHCAPE SHIPPING SERVICES PING LTD |             | 1                                                                                                    | 0                                                                                                    |  |  |  |
| PORT MORE SBY                     |             |                                                                                                    |                                                                                                    |  |  |  |
| ATIONAL CAPITAL DISTRICT          |             |                                                                                                    | 1,000,000                                                                                                    |  |  |  |
|                                   |             |                                                                                                    |                                                                                                    |  |  |  |

5. Click on **Solution** to continue the Manifest process